## Werkinstructie aanmaken crediteuren via Insite:

Wanneer je in AFAS zit klik je op het blauwe logo :

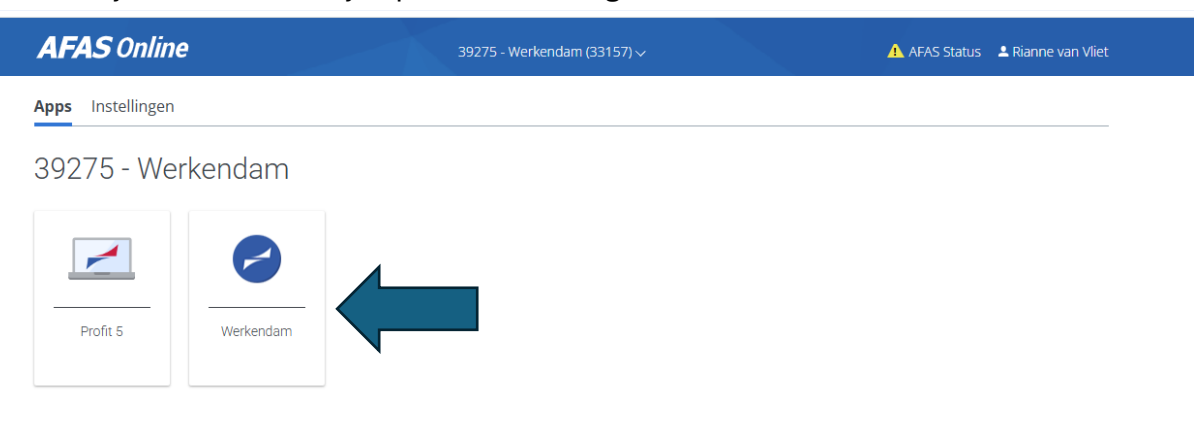

Je krijgt dan onderstaand scherm te zien:

| VG                              | S,                                                                |                                       |                                |                                                 |                                       | Rianne van Vliet (VGS) 🚽<br>Zoeken             |  |
|---------------------------------|-------------------------------------------------------------------|---------------------------------------|--------------------------------|-------------------------------------------------|---------------------------------------|------------------------------------------------|--|
| Start M                         | lijn InSite Leidinggevende PS/                                    | A - HRM Dashboards Rappo              | rten & Analyses Crediteure     |                                                 |                                       |                                                |  |
| Goedem<br>Welkom op o           | <b>iddag Rianne,</b><br>le InSite van 39275 - Werkendam! Het j    | portaal waar jij inzicht hebt in jouw | dossier en waar je verlofaanvi | agen en declaraties kunt indier                 | nen.                                  |                                                |  |
| 7≢                              | <b>Mijn gegevens</b><br>Bekijk hier jouw gegevens                 | Bekijk hier jouw<br>Joonstroken       |                                | <b>Mijn dossier</b><br>Bekijk hier jouw dossier |                                       | Declaraties<br>Declareer hier jouw<br>onkosten |  |
|                                 |                                                                   |                                       |                                |                                                 |                                       |                                                |  |
| Mijn <b>open</b><br>Handel jouv | <b>staande taken</b><br>w taken zo snel mogelijk af om het proce: | s gestroomlijnd te houden.            |                                | Vandaag<br>Geen geg                             | <b>g jarig</b><br>gevens om te tonen. |                                                |  |

Je klikt dan in de rode balk op crediteuren.

Dan komt het volgende scherm:

| /GS <sub>/</sub> "                        |                            |                         |         |                                | RV Rianne van Vliet (VGS) →<br>Zoeken |
|-------------------------------------------|----------------------------|-------------------------|---------|--------------------------------|---------------------------------------|
| tart Mijn InSite Leidinggevende           | PSA - HRM Dashboar         | ds Rapporten & Analyses | Credite | ıren                           |                                       |
| Home » Crediteuren                        |                            |                         |         |                                |                                       |
|                                           |                            | CREDITEURENPO           | ORTAAL  |                                |                                       |
| Persoon crediteur aar                     | ımaken                     |                         |         | Organisatie crediteur aanmaken |                                       |
| Naam                                      | Plaats                     | Telefoonnr. werk        |         |                                |                                       |
| "Ons Kerkblad" uitgave van de kerkraden v | van de cla Wijk en Aalburg |                         |         |                                |                                       |
| 1801 jeugd & onderwijsadvies              | Zoetermeer                 |                         |         |                                |                                       |
| 4ustore kantinewinkel                     | Oostburg                   |                         |         |                                |                                       |
| A. Geuze - Visser                         | Werkendam                  |                         |         |                                | Volgende                              |

Hier kies je of het een persoon of organisatie is die je wilt aanmaken.

In de meeste gevallen zal het een organisatie zijn.

Vul een naam in:

| VGS                |                                                       |                      |                      |             | RV Rianne van Vliet (VGS) →<br>Zoeken |
|--------------------|-------------------------------------------------------|----------------------|----------------------|-------------|---------------------------------------|
| Start Mijn InSi    | te Leidinggevende F                                   | PSA - HRM Dashboards | Rapporten & Analyses | Crediteuren |                                       |
| Home * Crediteuren | <ul> <li>Aanpassen crediteur (organisatie)</li> </ul> | 1                    |                      |             |                                       |
|                    | Aanpassen cred                                        | iteur (organisatie   | )                    |             |                                       |
|                    | Naw-gegevens                                          |                      |                      |             |                                       |
|                    | Zoeken                                                |                      |                      |             |                                       |
|                    | Naam                                                  |                      |                      | 0           |                                       |
|                    |                                                       |                      |                      |             |                                       |
|                    | Land                                                  | Nederland (NL)       |                      | v           |                                       |
|                    | Postcode + huisnummer                                 |                      |                      |             |                                       |

Klik dan op zoeken in KVK

| Aanpassen crediteur (organisatie) |                      |               |  |  |  |  |
|-----------------------------------|----------------------|---------------|--|--|--|--|
| Naw-gegevens                      |                      |               |  |  |  |  |
| Zoeken                            | Molenaars Oliebollen | Zoeken in KvK |  |  |  |  |
| Naam                              |                      | 9             |  |  |  |  |
|                                   |                      |               |  |  |  |  |
| Land                              | Nederland (NL)       | ~             |  |  |  |  |
| Postcode + huisnummer             |                      |               |  |  |  |  |
|                                   |                      |               |  |  |  |  |

## Dan krijg je de beknopte informatie van de crediteur te zien:

| resultaten bedrijfsinformatie |          |                  |              |                     |
|-------------------------------|----------|------------------|--------------|---------------------|
| uiten                         |          |                  |              |                     |
|                               |          |                  |              |                     |
| laam                          | KvK      | Vestigingsnummer | Hoofdkantoor | Adres               |
| /lolenaars Oliebollen         | 17265933 | 000003176649     | $\checkmark$ | Biesboschlaan, Hank |
|                               |          |                  |              |                     |
|                               |          |                  |              |                     |
|                               |          |                  |              |                     |
|                               |          |                  |              |                     |
|                               |          |                  |              |                     |
|                               |          |                  |              |                     |
|                               |          |                  |              |                     |
|                               |          |                  |              |                     |
|                               |          |                  |              |                     |
|                               |          |                  |              |                     |
|                               |          |                  |              |                     |
|                               |          |                  |              |                     |
|                               |          |                  |              |                     |
|                               |          |                  |              |                     |
|                               |          |                  |              |                     |

Als er een crediteur tevoorschijn komt: check altijd het KVK nummer!

Is deze correct dan dubbel klikken dan wordt alles ingevuld

Check alle gegevens die er staan met de gegevens op de factuur:

| eken Molenaars Oliebollen Zoeken in KvK<br>aam Molenaars Oliebollen<br>ind Nederland (NL) ~<br>Postbusadres<br>aat Biesboschlaan ·<br>stoode 4273 LZ                                                                                                    | Naw-gegevens      |                      |               |
|----------------------------------------------------------------------------------------------------|-------------------|----------------------|---------------|
| Molenaars Oliebollen   Ind   Nederland (NL)   Postbusadres   aat   Biesboschlaan   isnummer   23   ev. aan huisnr.   stcode   4273 LZ                                                                                                    | Zoeken            | Molenaars Oliebollen | Zoeken in KvK |
| nd Nederland (NL) ~<br>Postbusadres<br>aat Biesboschlaan<br>isnummer 23<br>ev. aan huisnr.<br>stcode 4273 LZ                                                                                                    | Naam              | Molenaars Oliebollen |               |
| nd Nederland (NL)  Postbusadres Biesboschlaan isnummer 23 ev. aan huisnr. stcode 4273 LZ                                                                                                    |                   |                      |               |
| aat Postbusadres Biesboschlaan 23 ev. aan huisnr. stcode 4273 LZ                                                                                                    | Land              | Nederland (NL)       | ~             |
| aat Biesboschlaan an Standard Biesboschlaan an Standard Biesboschlaan |                   | Postbusadres         |               |
| ev. aan huisnr.<br>stcode 4273 LZ                                                                                                    | Straat            | Biesboschlaan        | •••           |
| ev. aan huisnr.<br>stcode 4273 LZ                                                                                                    | Huisnummer        | 23                   |               |
| stcode 4273 LZ                                                                                                    | Toev. aan huisnr. |                      |               |
|                                                                                                    | Postcode          | 4273 LZ              |               |
| ponplaats Hank                                                                                                    | Woonplaats        | Hank                 |               |
|                                                                                                    |                   | Afwijkend postadres  |               |

Als er bij een organisatie een mailadres bekend is, deze altijd invullen

Bij de volgende stap financiële gegevens daar moet het rekeningnummer ingevuld worden. De BIC-Code wordt automatisch ingevuld.

| Financiële gegevens |                                       |   |
|---------------------|---------------------------------------|---|
|                     | Automatisch betalen                   |   |
|                     | UBD - Uitbetaalde Bedragen aan Derden |   |
| Valuta              | Euro (ELIR)                           | × |
|                     |                                       |   |
| Land van de bank    | Nederland (NL)                        | ~ |
|                     | IBAN-controle                         |   |
| BAN-nummer          |                                       | 0 |
| BIC-code            |                                       |   |

Wanneer het een buitenlandse rekening betreft dan het land aanpassen en HANDMATIG de BIC code invullen

| Overige gegevens | 17265933                                                                                                   |  |
|------------------|----------------------------------------------------------------------------------------------------|--|
|                  |                                                                                                    |  |
| Opmerking        | Opmaak ∽ B I U S I≣ j≡ [3]                                                                                 |  |
|                  |                                                                                                    |  |
| Financieel       | Opmaak $\vee$ <b>B</b> $I$ $\underline{U}$ $\Leftrightarrow$ $  \underline{i} \equiv \underline{i} \equiv$ |  |
|                  |                                                                                                    |  |
|                  |                                                                                                    |  |

Dan is alles afgerond en krijg je het scherm te zien dat de crediteur beoordeeld moet worden. Deze beoordelingen komen dan bij het secretariaat van VGS terecht.

| Beoordelen cre                                                          | editeur (organisatie)                                                 |                                                       |                                                                | Workflow<br>→ Aanvraag indienen |
|-------------------------------------------------------------------------|-----------------------------------------------------------------------|-------------------------------------------------------|----------------------------------------------------------------|---------------------------------|
| nkooprelatie Molenaars (                                                | Oliebollen                                                            |                                                       |                                                                | A                               |
| Toelichting<br>Start de workflow door te<br>toelichting. Klik hierna op | e klikken op 'Aanvraag indienen' in de rechterbove<br>o 'Bevestigen'. | nhoek. Voeg vervolgens in de 'Bevestigen a            | actie' pop-up de factuur als bijlage toe en geef eventueel een | Xettes                          |
| NAW-gegevens<br>Inkooprelatienaam                                       | Molenaars Oliebollen                                                  | Adres Postadres                                       | Nederland<br>Postbusadres                                      |                                 |
| <b>Communicatiegegev</b><br>E-mail<br>Telefoonnr.<br>Website            | <b>vens</b><br>0645752763                                             | Straat<br>Huisnummer<br>Toev, aan huisnr.<br>Postcode | Blesboschlaan<br>23<br>4273 LZ                                 |                                 |

Je klikt dan aan de rechterzijde op Workflow – aanvraag indienen.

Dan krijg je de volgende bevestiging

| eoordelen cre                                                                 | editeur (organi                               | satie)                                              |                                                                  |                                              | → Aanvraag indienen |
|-------------------------------------------------------------------------------|-----------------------------------------------|-----------------------------------------------------|------------------------------------------------------------------|----------------------------------------------|---------------------|
| kooprelatie Molenaars (                                                       | Oliebollen                                    |                                                     |                                                                  |                                              | Actios              |
| <b>Foelichting</b><br>Start de workflow door te<br>oelichting. Klik hierna op | e klikken op 'Aanvraag ind<br>p 'Bevestigen'. | ienen' in de rechterbove<br><b>Bevestigen actie</b> | nhoek. Voeg vervolgens in de 'Bevestigen actie' pop-up de factuu | r als bijlage toe en geef eventueel een<br>X | Verwijderen         |
| NAW-gegevens                                                                  |                                               | Algemeen<br>Bevestig hier de actie 'A               | Aanvraag indienen' en geef een reactie.                          |                                              |                     |
| Inkooprelatienaam                                                             | Molenaars Olieboller                          | Reactie                                             | Opmaak ∽   B I <u>U</u> ≎   ⊞ }⊟   ③                             |                                              |                     |
| Communicatiegegev<br>E-mail                                                   | vens                                          |                                                     |                                                                  | •                                            |                     |
| Telefoonnr.<br>Website                                                        | 0645752763                                    |                                                     |                                                                  |                                              |                     |
|                                                                               |                                               | Reactiesjabloon                                     |                                                                  | ✓ Tekst invoegen                             |                     |
| Financiële gegevens                                                           | 5                                             | Bijlagen                                            | Bestanden kiezen                                                 | Bevestigen                                   |                     |
| Basisgegevens Beta                                                            | aalgegevens Btw Banl                          |                                                     |                                                                  | Devesingen                                   |                     |
|                                                                               | Is crediteur                                  |                                                     |                                                                  |                                              |                     |
| Verzamelrekening                                                              | Crediteuren (via su                           | bsysteem)                                           |                                                                  |                                              |                     |

Hier moet je invullen dat het beoordeeld/gecontroleerd moet worden.

De factuur voeg je toe door de optie 'bestanden kiezen'.

| indi  | enen' in de rechterbovenhoek               | . Voeg vervolgens in de 'Bevestigen actie' pop-up de factuur         | als bijlage toe en geef e | eventu |
|-------|--------------------------------------------|----------------------------------------------------------------------|---------------------------|--------|
|       | Bevestigen actie                           |                                                                      | ×                         | <      |
| 1     | Algemeen<br>Bevestig hier de actie 'Aanvra | ag indienen' en geef een reactie                                     | <b>A</b>                  |        |
| ollei | Reactie                                    | Opmaak ∨ <b>B</b> <i>I</i> <u>U</u> <del>\$</del>   ∏ <u>∃</u> ⊟ (③) | [1]                       |        |
| rga   |                                            | Graag controle                                                       |                           |        |
|       | Reactiesjabloon                            | > 2400100002 (1) pdf                                                 | Tekst invoegen            |        |
| anl   | Bijlagen                                   | Bestanden kiezen                                                     | ×                         |        |
| eur   |                                            |                                                                      |                           |        |

Als dit allemaal gedaan is kan de aanvraag verzonden worden en kan het secretariaat van VGS deze afhandelen. Dit wordt 2 keer per dag geüpdatet naar Spendcloud (10u en 15u).